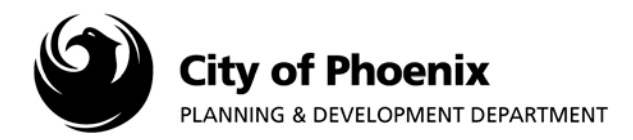

## This report shows the project submittal task name, status and completed date.

- 1. Log into the ProjectDox system and find your project by clicking on the "Task (PD)" button on the left side of the screen.
- 2. Click on the project name link to access the project home page.

| Pro | ojectDox"           |                   |             |         |          |          |                          |                          |                |            |      |
|-----|---------------------|-------------------|-------------|---------|----------|----------|--------------------------|--------------------------|----------------|------------|------|
|     |                     |                   |             |         |          |          | Home Q, All              | Tasks Create Project     | All Reports Pr | ofile Logo | ut 💿 |
|     | Tasks (PD) Projects |                   |             |         |          |          |                          |                          |                |            |      |
|     | Project Name        | Task              | Attached To | Status  | Priority | Due date | Created On               | Updated On               | Updated By     |            |      |
|     | 1805099-LPRN        | ApplicantResubmit | APPLICANT   | Pending |          |          | 10/5/2018 10:40:08<br>AM | 10/5/2018 10:40:08<br>AM |                |            |      |

3. In the project home page, click on the "Project Reports" button.

| ProjectDox®           |                                                                |
|-----------------------|----------------------------------------------------------------|
| 1805099-LPRN          | Home Q All Tasks Create Project All Reports Profile Logout (?) |
| Main Contact: 2537241 | Project Reports Project Tasks                                  |

4. A list of reports will appear, click on the view icon next to the "Workflow – Routing Slip" report line to open the report.

| View | Report Name             | Report Type | Report Description    |
|------|-------------------------|-------------|-----------------------|
| Q    | Workflow - Routing Slip | Workflow    | Workflow Routing Slip |

5. The report will list the project task name, status and completed date.

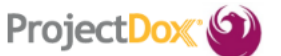

## **Current Project - Workflow Routing Slip**

1805099-LPRN

|                                  |                                   |                         |                         |                                |                     |      | Completed               |     |     |   |    |  |  |
|----------------------------------|-----------------------------------|-------------------------|-------------------------|--------------------------------|---------------------|------|-------------------------|-----|-----|---|----|--|--|
| Task Name                        | Status Created Updated Group User |                         | User                    | Cycle                          | Date                | Days | Hours                   | Min | Sec |   |    |  |  |
|                                  |                                   |                         |                         |                                |                     |      |                         |     |     |   |    |  |  |
| ApplicantUpload_Confir<br>mation | Complete                          | 10/3/2018<br>7:50:06 AM | 10/3/2018<br>7:53:16 AM | APPLICANT                      | Steven<br>Rodriguez | 0    | 10/3/2018<br>7:53:16 AM | 0   | 0   | 3 | 10 |  |  |
| PreLogReview                     | Complete                          | 10/3/2018<br>7:53:16 AM | 10/3/2018<br>7:55:56 AM | PRE-LOG<br>MINOR<br>COMMERCIAL | Steven<br>Rodriguez | 0    | 10/3/2018<br>7:55:56 AM | 0   | 0   | 2 | 40 |  |  |

## Note: Any status that does not show "Complete" will keep the project from moving to the next task.

| ApplicantResubmit | Accepted | 10/3/2018<br>1:42:15 PM | 10/4/2018<br>1:32:28 PM | APPLICANT | Steven<br>Rodriguez | 1 | 0 | 0 | 0 | 0 |
|-------------------|----------|-------------------------|-------------------------|-----------|---------------------|---|---|---|---|---|
| -                 |          |                         |                         |           |                     |   |   |   |   |   |

Page 1 of 1

For more information or for a copy of this publication in an alternate format, contact Planning & Development at 602-262-7811 voice or TTY use 7-1-1.